# **CongressMail** User Guide

## **Congress**<u>Mail</u>

## Getting Started with CongressMail

Before you can access your CongressMail account, please ensure that you have:

- ✓ Your email address
- ✓ Your default password

To access your new account on the CongressMail system, follow these three simple steps:

- 1. Login via your web browser
- 2. Change your password, time zone and language
- 3. Configure your computers and mobile devices

1. Open your web browser and go to

#### https://outlook.com/congressmail.com

You will be presented with the Microsoft Office 365 sign in page:

| Large Conese   | Office 365                                                                                                    |
|----------------|----------------------------------------------------------------------------------------------------|
|                | Sign in with your organizational account                                                                               |
|                | someone@example.com                                                                                                    |
| توامتل Connect | Password                                                                                                    |
| Verbinden 🤉 🖉  | Keep me signed in                                                                                                    |
|                | Sign in                                                                                                    |
|                | Can't access your account?                                                                                             |
|                |                                                                                                    |
|                |                                                                                                    |
|                |                                                                                                    |
|                |                                                                                                    |
|                |                                                                                                    |
|                | Organizational accounts that work here can be used anywhere you see this icon. © 2014 Microsoft Legal Privacy Feedback |

2. Enter your email address and the default password that was provided to you.

| Office 365                               |
|------------------------------------------|
| Sign in with your organizational account |
| john.saint@congressmail.com              |
| ······ •                                 |
| □ Keep me signed in                      |
| Sign in                                  |

- 3. Click the Sign in button
- 4. On the Update password screen, change the password to one of your choosing

#### Password change guidelines

- The **Old password** is the one that was provided to you
- Your **New password** must be at least 8 characters long, and contain at least 1 uppercase letter, 1 lowercase letter, 1 number and a special character

| Update password You must update your password because this is the first time that you've signed in or your password has exp User ID: john.saint@congressmail.com * Old password: * New password: Password strength: strong * Confirm new password:                                                                           | Office 365                         |                                                                             |
|----------------------------------------------------------------------------------------------------|------------------------------------|-----------------------------------------------------------------------------|
| You must update your password because this is the first time that you've signed in or your password has expl<br>User ID:<br>john.saint@congressmail.com<br>• Old password:<br>• New password:<br>• New password:<br>• Confirm new password:<br>• Confirm new password:<br>• Confirm new password:<br>• Confirm new password: | Update password                    |                                                                             |
| User ID:<br>john.saint@congressmail.com  * Old password:  * New password:  * New password:  * Confirm new password:  * Confirm new password:  * Confirm new password:                                                                                                    | You must update your password beca | ause this is the first time that you've signed in or your password has expi |
| john.saint@congressmail.com                                                                                                    | User ID:                           |                                                                             |
| * Old password:   • New password:  • New password:  • Confirm new password:  • Confirm new password:  • Confirm new password: • Confirm new password: • Confirm new password:                                                                                                    | john.saint@congressmail.com        |                                                                             |
| New password:   New password:  Password strength: strong  Confirm new password:   Confirm new password:                                                                                                    | * Old password:                    |                                                                             |
| * New password:     Password strength: strong  * Confirm new password:                                                                                                    | •••••                              |                                                                             |
| Password strength: strong Confirm new password:                                                                                                    | * New password:                    |                                                                             |
| Password strength: strong * Confirm new password: ••••••                                                                                                    | •••••                              |                                                                             |
| * Confirm new password:                                                                                                    | Password strength: strong          |                                                                             |
| •••••••                                                                                                    | * Confirm new password:            |                                                                             |
| Course                                                                                                    | •••••                              |                                                                             |
| Caus                                                                                                    |                                    |                                                                             |
| 84009                                                                                                    | Save                               |                                                                             |

#### 5. Click Save

6. Set your language and time zone and click Save

| Outlook <sup>®</sup> Web App                                     |
|------------------------------------------------------------------|
| Choose your preferred display language and home time zone below. |
| Language:                                                        |
| English (United States)                                          |
| Time zone:                                                       |
| (UTC-05:00) Eastern Time (US & Canada)                           |
| → save                                                           |

## **Congress**<u>Mail</u>

7. After a few seconds your Inbox will be ready. You can now send and receive messages from your new CongressMail account!

| Cffice 365                                                                                           |                                                                                      |
|----------------------------------------------------------------------------------------------------|--------------------------------------------------------------------------------------|
| • New mail                                                                                           | Search mail and people                                                               |
|                                                                                                    | INBOX CONVERSATIONS BY DATE 🔻                                                        |
| ~                                                                                                    | All Unread To me Flagged                                                             |
| <ul> <li>Favorites</li> <li>Inbox</li> <li>Sent Items</li> <li>Drafts</li> <li>John Saint</li> </ul> | Control Service (Section Service)                                                    |
| Inbox                                                                                                | Prompto Page California<br>Protocologica competencial constraints and another second |
| Sent Items<br>Deleted Items<br>Junk Email<br>Notes                                                   |                                                                                      |
|                                                                                                    |                                                                                      |

# **Completing Your Profile**

The CongressMail system allows you to store details about yourself including a photo, contact details and information about your work or activities. It functions as an electronic business card and allows other persons on the email system to see and better connect with you.

When you get your new CongressMail account, it is important to complete the 'About Me' section as this is the source for your photo and contact information others will see within Office 365. It is also important to keep it up-to-date.

Completing the About Me section includes:

- 1. Uploading a profile photo
- 2. Adding relevant personal details
- 3. Adding contact information

1. Click the profile **photo placeholder** (top right of screen). A menu of options appears.

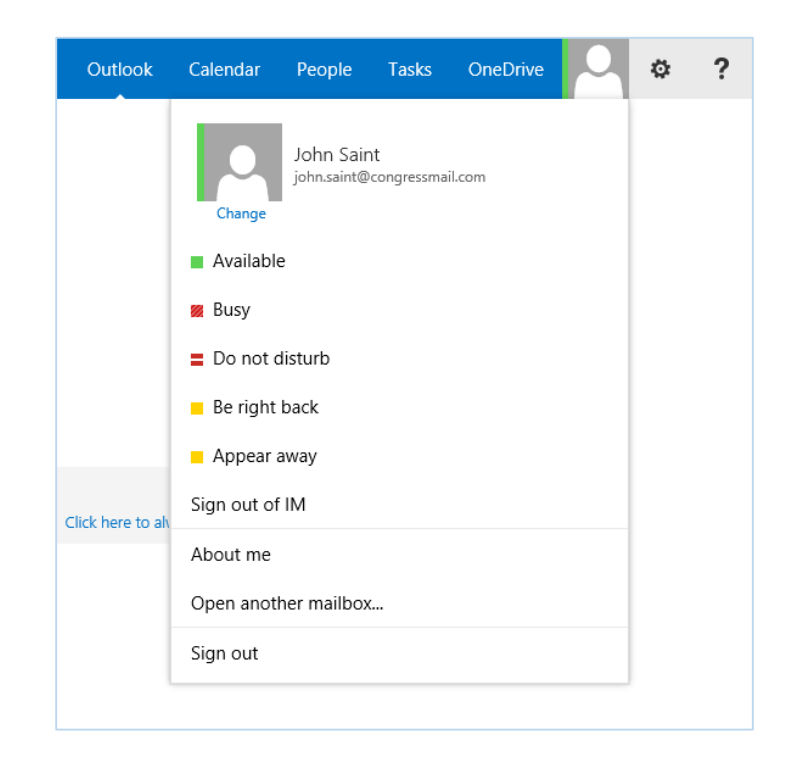

#### 2. Select About me

#### 3. Click edit your profile

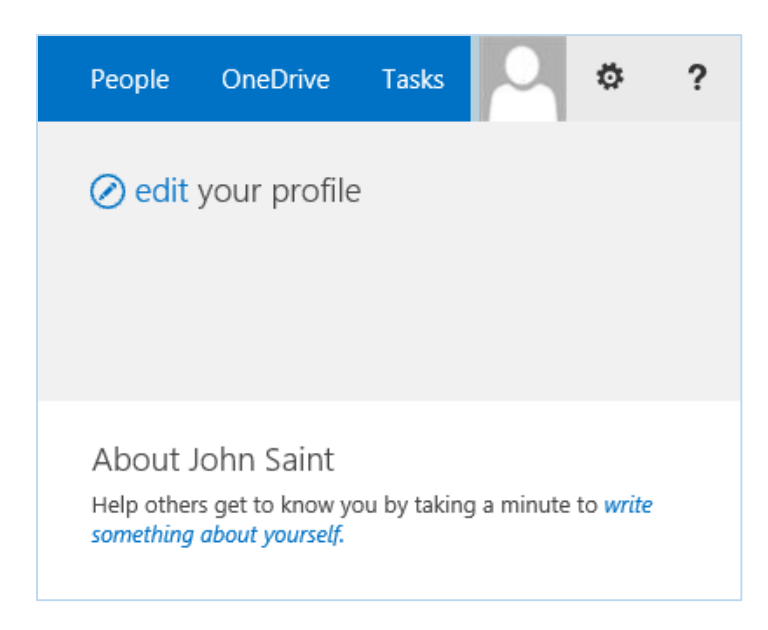

4. Use the sections **Basic Information**, **Contact Information** and **Details** to add information about yourself

| Edit Deta      | ails                                                                                                    |                                       |
|----------------|----------------------------------------------------------------------------------------------------|---------------------------------------|
| Basic Informat | tion Contact Information Details …                                                                           |                                       |
|                |                                                                                                    | Who can see this?                     |
| Name           | John Saint                                                                                                   | Everyone                              |
| About me       |                                                                                                    | Everyone                              |
|                | <                                                                                                    | >                                     |
|                | Provide a personal description expressing what you would like about you.                                     | others to know                        |
| Picture        | Change your photo                                                                                            | Everyone                              |
| Ask Me About   |                                                                                                    | Everyone                              |
|                | Update your "Ask Me About" with topics you can help people v<br>your responsibilities or areas of expertise. | ith, such as                          |
|                |                                                                                                    | Save all and close Cancel and go back |

5. Select Change your photo

- Help

   Change Photo John Saint

   Use the buttons to change or remove your photo.

   Browse...
- 6. Select Browse to find a suitable profile picture on your computer

7. Click Save to add the picture to your profile.

8. You can add information about yourself in the section labeled **About me**, and phone numbers and related details in the Contact Information section

| Edit Details                                  |                                                                                                    |                    |  |  |  |
|-----------------------------------------------|----------------------------------------------------------------------------------------------------|--------------------|--|--|--|
| Basic Information Contact Information Details |                                                                                                    |                    |  |  |  |
| Work email                                    | john.saint@congressmail.com                                                                                           | Everyone           |  |  |  |
| Mobile phone                                  | +64 21 555-5555<br>This number will be shown on your profile. Also, it will be used for text<br>message (SMS) alerts. | Everyone           |  |  |  |
| Fax                                           |                                                                                                    | Everyone           |  |  |  |
| Home phone                                    | +64 9 555-5555                                                                                                    | Everyone           |  |  |  |
| Office Location                               | Auckland<br>Enter your current location.<br>(e.g. China, Tokyo, West Campus)                                          | Everyone 🗸         |  |  |  |
| Assistant                                     | \$∕ ≣:                                                                                                    | Everyone           |  |  |  |
|                                               | Save all and cle                                                                                                    | Cancel and go back |  |  |  |

9. When you are finished, click **Save and close** to save the changes

10. Click **OK** when you get the message confirming the changes.

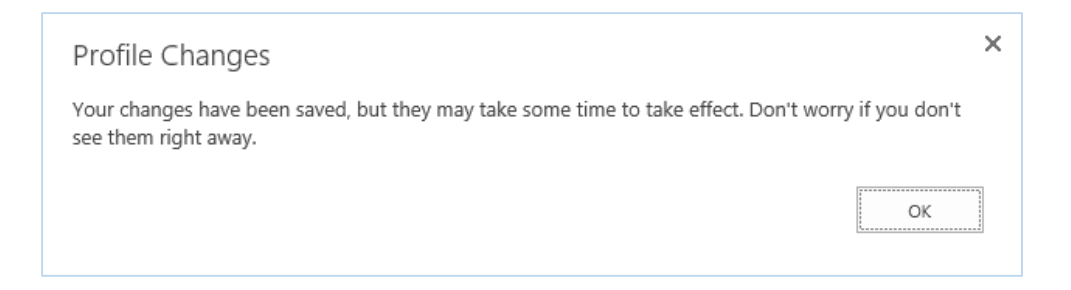

Your CongressMail account will now show your profile picture and personal information

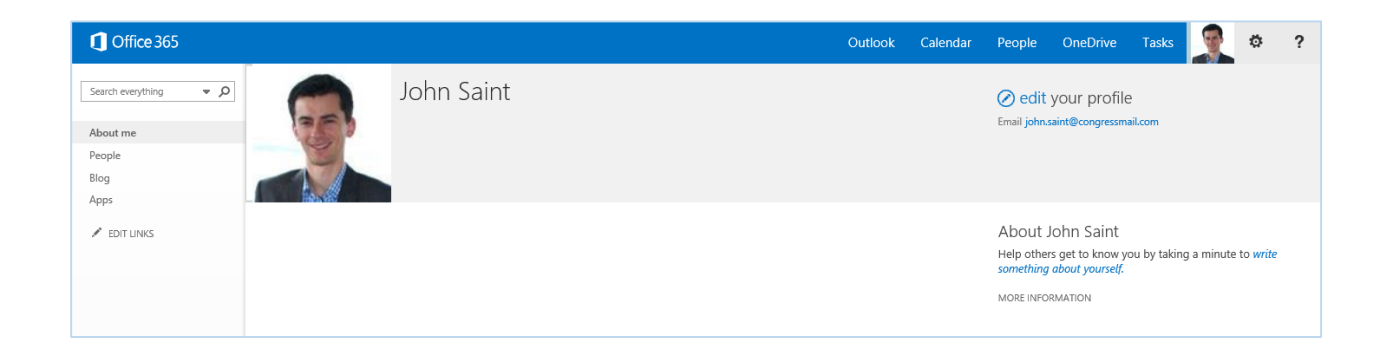